## Exercices pratiques pour MacOS : Se familiariser avec l'interface en s'amusant !

**<u>Objectif</u>**: Apprendre à déplacer la souris et à comprendre les icônes à l'écran.

- 1. Placez la souris sur une icône sur le bureau (par exemple, Safari ou Finder).
- 2. Observez que lorsqu'on passe la souris sur l'icône, un petit message apparaît indiquant le nom du programme (par exemple, Safari).
- 3. Déplacez la souris pour voir comment le curseur se déplace à l'écran.

**Objectif :** Apprendre à ouvrir le Launchpad (lanceur de programme) et localiser les programmes.

- 1. Repérez l'icône du \*\*Launchpad\*\* dans le Dock (c'est une icône avec une fusée).
- 2. Cliquez une seule fois sur cette icône avec le bouton gauche de la souris.
- 3. Une fenêtre s'ouvre avec des applications. Cliquez sur une application comme Safari pour l'ouvrir.

**<u>Objectif</u>** : Apprendre à manipuler les fenêtres ouvertes.

- 1. Ouvrez deux ou trois programmes (par exemple, Safari, Pages, et Finder).
- 2. Minimisez une fenêtre, maximisez-la, puis fermez-la en utilisant les boutons en haut à gauche de la fenêtre.
- 3. Basculez entre les fenêtres ouvertes en utilisant \*\*Command + Tab\*\*.

**Objectif :** Modifier l'apparence du bureau.1. Clic droit sur le bureau et cliquez sur "Modifier le fond d'écran".

- 1. Choisissez une nouvelle image d'arrière-plan.
- 2. Fermez la fenêtre des paramètres.

**<u>Objectif</u>** : Apprendre à créer et organiser des fichiers.

- 1. Clic droit sur le bureau et choisissez Nouveau > Dossier.
- 2. Nommez ce dossier "Mes Documents".
- 3. Créez un fichier texte à l'intérieur et déplacez-le ou supprimez-le.

**Objectif :** Apprendre à épingler et désépingler des applications.

- 1. Ouvrez une application comme Safari.
- 2. Faites un clic droit sur l'icône dans le Dock et sélectionnez "Conserver dans le Dock".
- 3. Pour désépingler, faites un clic droit sur l'icône et sélectionnez "Supprimer du Dock".

**<u>Objectif</u>** : Apprendre à éteindre l'ordinateur de manière sécurisée.

- 1. Cliquez sur l'icône Apple en haut à gauche de votre écran.
- 2. Sélectionnez "Éteindre" et confirmez l'extinction de l'ordinateur.

## Conclusion : Bravo !

✓. Vous avez terminé ce guide d'exercices pour MacOS. Continuez à pratiquer ces étapes pour devenir plus à l'aise avec votre système.